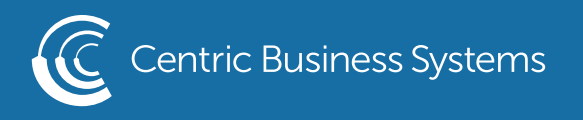

## RICOH PRODUCT QUICK QUIDE

## ENVELOPE PRINTING

- 1. Open Bypass Tray and insert Com10 envelope. Place the envelope short edge first, face down with top of flap facing towards the back of the machine.
- 2. Register your Envelope by
  - a. Select Settings (at the copier)
  - b. Select Tray/Paper Settings
  - c. Select Paper Size/Paper Type
  - d. Select Bypass Tray
  - e. Select Paper Size
  - f. Select 4 1/8 x 9 1/2
  - g. Select OK
  - h. Select Paper Type/Thickness
  - i. Scroll down and select envelope
  - j. The thickness will automatically change for you
  - k. Select OK

| Paper Size: Printer                                           |   | Cancel     | ОК |
|---------------------------------------------------------------|---|------------|----|
|                                                               | P | O 8½ x 11  | ₽  |
| 🔘 8¼ x 14                                                     | ┏ | O 8¼ x 13  | ₽  |
| 0 8 x 13                                                      | P | O 8 x 10   | P  |
| 71/4 x 101/2                                                  | D | ─ 7¼ x 10½ | ₽  |
| 51/2 x 81/2                                                   | P | ○ 4½ x 9½  | ₽  |
| ● 4% x 9½                                                     | P | ◯ 3½ x 7½  | ₽  |
| 3 <sup>3</sup> / <sub>8</sub> x 7 <sup>1</sup> / <sub>2</sub> | ₽ | () A3      | P  |

| Paper Type/Thickness | Cancel                                                     | ОК |
|----------------------|------------------------------------------------------------|----|
| Рарег Туре           | Paper Thickness                                            |    |
| Special Paper 1      | 52 – 59 gsm<br>(Thin Paper)                                |    |
| Special Paper 2      | 60 - 74 gsm<br>(Plain Paper 1)                             |    |
| Special Paper 3      | 75 - 81 gsm<br>(Plain Paper 2)                             |    |
| • Envelope           | 82 – 105 gsm<br>(Middle Thick)                             |    |
| Coated Paper: Matte  | 06 - 169 gsm<br>(Thick Paper 1)                            |    |
| Coated Paper: Glossy | <ul> <li>170 - 220 gsm</li> <li>(Thick Paper 2)</li> </ul> |    |

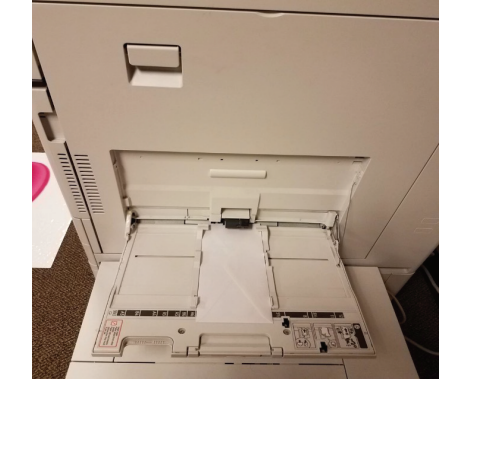

| NFO@CENTRICBIZ.COM | Л |
|--------------------|---|
|--------------------|---|

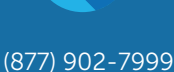

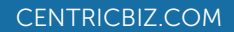

- 3. At your computer, Open a word document
- 4. Choose Mailings
- 5. Select Envelope

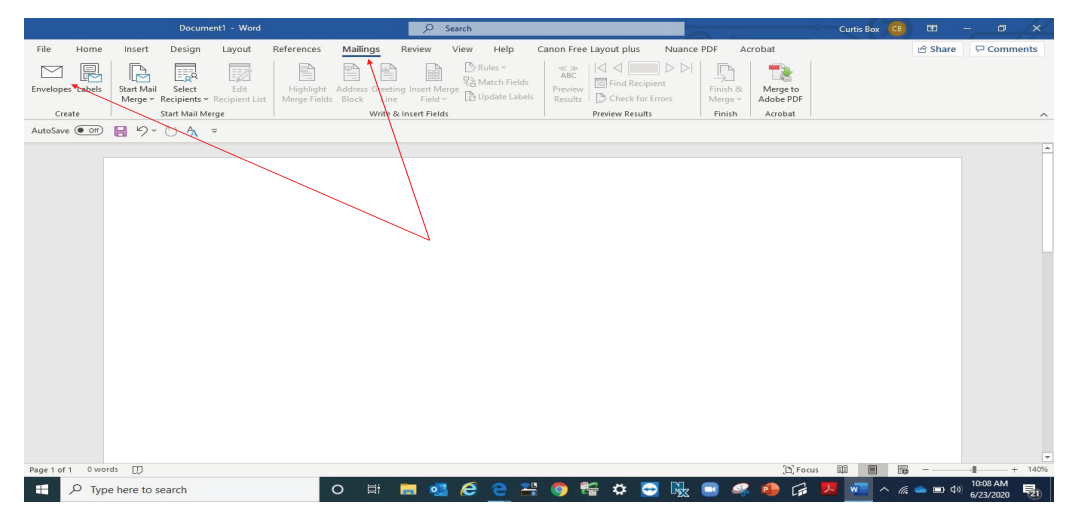

- 6. Enter Information
- 7. Click Options

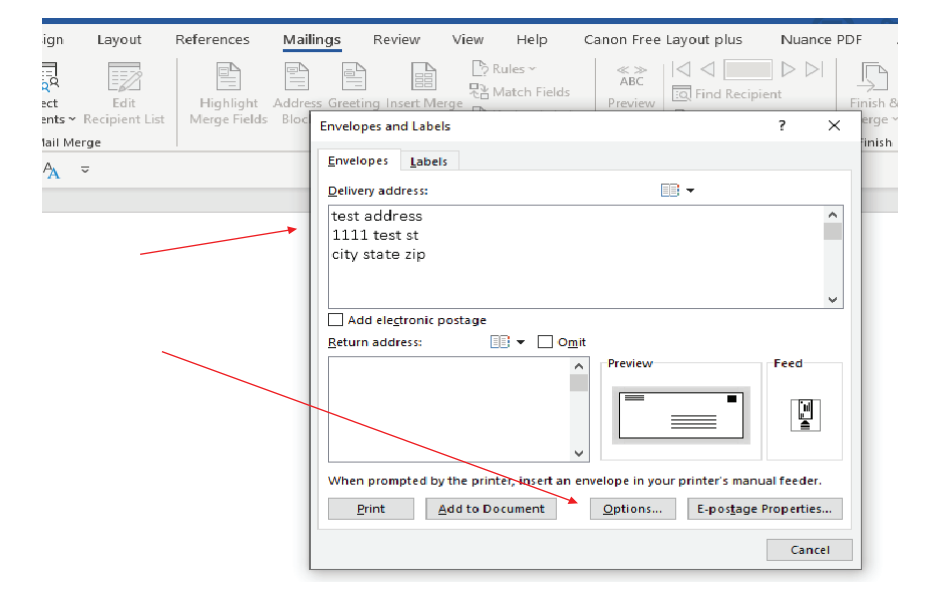

8. Envelope Options: select Size 10

| Envelope Options         |                    | ?      | ×    |
|--------------------------|--------------------|--------|------|
| <u>E</u> nvelope Options | Printing Options   |        |      |
| Envelope size:           |                    |        | -    |
| Size 10                  | (4 1/8 x 9 1/2 in) | $\sim$ |      |
| Delivery address         |                    |        | - 1  |
| <u>F</u> ont             | From left:         | Auto   | *    |
|                          | From top:          | Auto   | -    |
| Return address           |                    |        |      |
| F <u>o</u> nt            | Fro <u>m</u> left: | Auto   | -    |
|                          | F <u>r</u> om top: | Auto   | ÷ ee |
| Preview                  |                    |        |      |
|                          |                    |        | )e   |

9. Printing Options: Select Feed From Bypass Tray

| Envelope Options                                                               |                                                          | ?                        | ×                  |
|--------------------------------------------------------------------------------|----------------------------------------------------------|--------------------------|--------------------|
| Envelope Options                                                               | Printing Options                                         |                          |                    |
| Printer: Owings Sa                                                             | les MX-4071 PCL6                                         |                          |                    |
| Feed method                                                                    |                                                          |                          |                    |
|                                                                                |                                                          |                          |                    |
| ● Face <u>u</u> p ○ F                                                          | ace <u>d</u> own                                         |                          |                    |
| Clockwise rota                                                                 | tion                                                     |                          |                    |
| <u>F</u> eed from:                                                             |                                                          |                          |                    |
| Bypass Tray                                                                    |                                                          |                          | $\sim$             |
| You have changed<br>method for this p<br>These changes co<br>to Word defaults. | l Word's default env<br>rinter.<br>uld be incorrect. Cho | elope hand<br>oose Reset | lling<br>to return |
|                                                                                |                                                          | Ē                        | <u>R</u> eset      |
|                                                                                | ОК                                                       |                          | Cancel             |

10. Select OK 11. Select Print

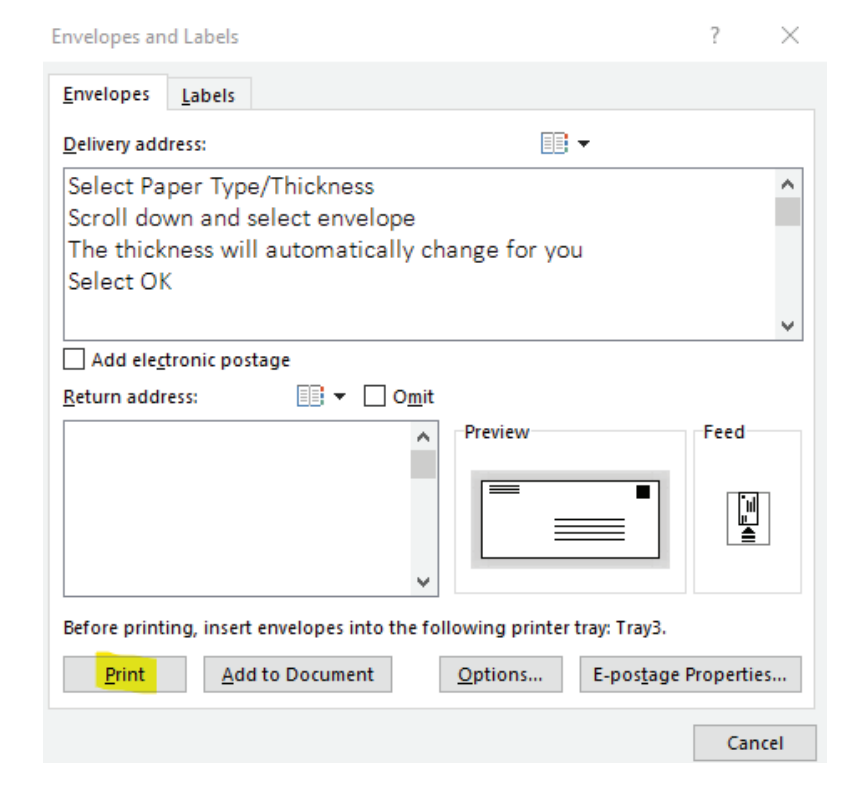